## Online Entry Guidelines – 2022 How to add a rider to your profile

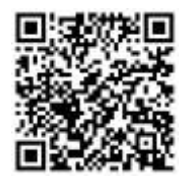

## Online Entry is also available via the SportsList LITE mobile App

- 1. Go to https://sportslists.eu/
- 2. Select Sign in

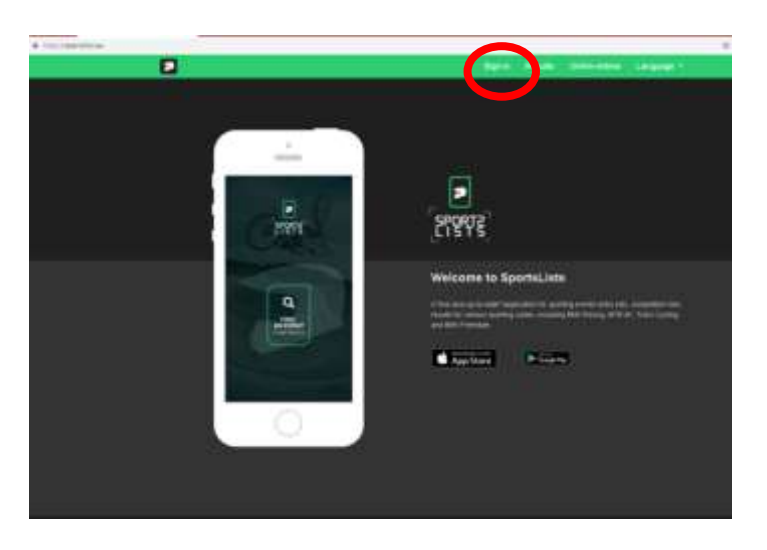

3. On the Sign in page and login.

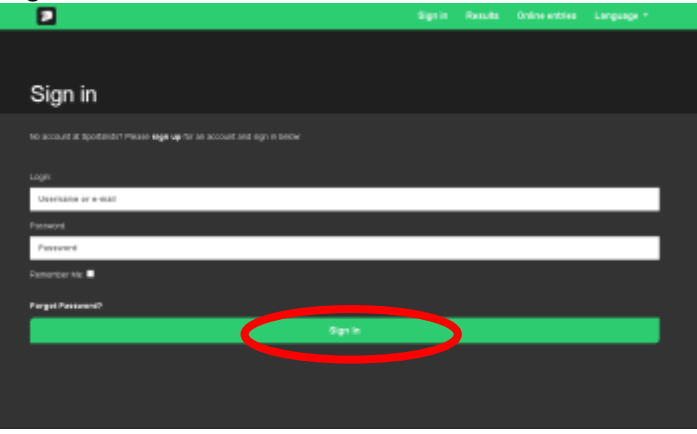

4. Once you sign in your user name will appear to show that you are logged on. Then Select Online entries

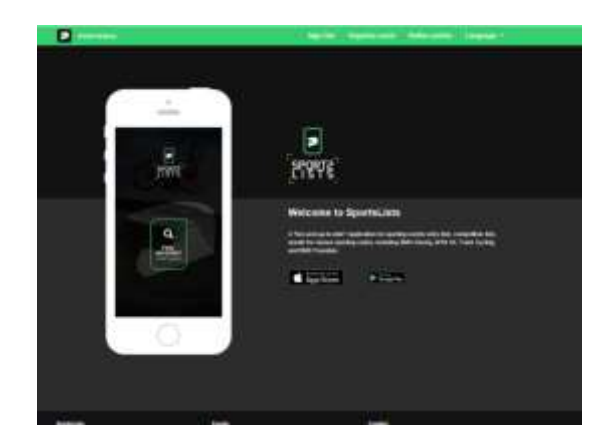

5. You will be directed to the Upcoming events page.

In order to add a new rider to your profile, first select the events you wish to enter clicking on the event. Ensure that the event is open for registration, signified by the green **EVENT ENTRY REGISTRATION OPEN**.

| (In section second |                             |                                                                                                    |                                 |       |
|--------------------|-----------------------------|----------------------------------------------------------------------------------------------------|---------------------------------|-------|
| Upcoming events    |                             |                                                                                                    |                                 |       |
| BMX 💺              | BIG. Contractors            | new and Manadamachash 2001<br>ang Ang Po, 2001<br>ne Ang Po, 2001<br>Calabitati (Matta) can ang 104 (              | 1. Lauf - Walefallan - June 13, | .doay |
|                    |                             | uropear bay, Round Y, Barn<br>II May 20, 2017<br>Tables (Mail, resource Table)                                     | ara - John 18, DET              | V     |
| ATTAN .            | 2 Mill Repression           | MBT + 1. Adust + Partherstrang -<br>der Miss (d. 305)<br>M (der 1993) (2003)<br>M (der 1994) (2013 and party 2004) | Area 19, 2011                   |       |
| EUROPEAN C         | UP<br>Separate for the form | urriphan Cap, Round I, Sarr<br>an Ma I, 2017<br>8 No. 12, 2017<br>Tablok (Phys) van een Dille)                     | ana - Juana 10, 2017            |       |
| ATTA .             | A Reprinte State            | Pheliphenetital (1921 - Weillie<br>Million 25, 2021<br>In Josef 19, 2021                                           | w ; Jane 16, 2021               |       |

Upcoming events that are not open for registration will be in orange EVENT ENTRY WILL OPEN SOON Events that have already closed are shown in red EVENT ENTRY REGISTRATION CLOSED PLEASE NOTE, RIDERS CANNOT BE ADDED TO YOUR PROFILE WITHOUT FIRST SELECTING AN EVENT TO ENTER!

6. Then select the events you wish to enter by clicking on the event itself. A green V will appear in the event box. You can select multiple events of the <u>SAME CURRENCY</u>.

|                 |                                                                                   | age DA - Randa Celle person Language *                                                                              |                              |                 |
|-----------------|-----------------------------------------------------------------------------------|----------------------------------------------------------------------------------------------------|------------------------------|-----------------|
| Upcoming events | for form                                                                          | the lines                                                                                                    | You failer                   | The Property of |
| BMX 😂           | BIC Enderhant                                                                     | Hannalani Matsimana ang 2003 - 1<br>Marika (n. 17. 2007)<br>Marika (n. 17. 2007)<br>Matsimo (n. 1971) (n. 18. 1971) | . Lauf : Maamalaan - Jama 12 | aner            |
| EUROPEAN CU     | BOOT AND AND A                                                                    | Integrate Cop. Reund T. Bartia<br>de Kin 5. (KC<br>Internet Gel 11 pinnens (1991)                                   | re June 19, 3021             |                 |
| ATTA S          | Bell Experience<br>Requiredes (Sec) &<br>Requiredes (Sec) &<br>Requiredes (Sec) & | SIGT - 1. Lauf - Pelifantery - A<br>me het 12. 2021<br>R. Alle 12. 2021<br>Mattelli (Mattelli (Schwarz (1991)       | ana 18, 802                  |                 |
| EUROPEAN CUI    | Anna and anna an                                                                  | Latepean Cog. Research, Barran<br>an Nov 2 200<br>Internet (Second P.C.)                                            | nt : June 20, 2001           |                 |
| ATTA S          | Bayarterite 880<br>Pagati dan Barty<br>Pagati dan Barty<br>Pagati dan Barty       | Mankarashafi (2011 - Minihaan<br>An Ing (3, 200)<br>An Ang (2, 200)                                                 | n - Jame (16. 1981)          |                 |

You CANNOT enter events with different currencies.

| 1                 |                                                  | Sprint                                    | Rabble Colleges                   | the Lenguege -  |
|-------------------|--------------------------------------------------|-------------------------------------------|-----------------------------------|-----------------|
| Nervering streets | Your Taxana                                      | Nor Ditest.                               | Two Domes                         | The Repherstone |
| Upcoming events   |                                                  |                                           |                                   |                 |
|                   |                                                  |                                           |                                   |                 |
|                   |                                                  | tananan like ara tanan tahu - a ta        | d Mantaldar . Loss 11 m           |                 |
|                   | Se Ingenate Ratio                                | dan dan 1, 3011<br>Marina 1, 3011         | ur - tekker er gell - Jupie 12, 3 |                 |
| DIMA 3            |                                                  | PRATER COLOR ( LANSING MALE)              |                                   |                 |
| EUROPEAN C        | D DIGT VER BURK B                                | liofagaaan Sing, Karinga I, Karingan I.   | June 18, 2821                     |                 |
|                   | Augustudious (kort Ca<br>Respectations Test Test | MAR WAR I, 2011<br>An Mar Mar 10, 2017    |                                   |                 |
| CERRENCE OF       | ODF DEPTYSO                                      | and the cost of convergences (            |                                   | ×               |
| (A)               | Ann Bayerniga                                    | 2021 - 1. Last - Peikenburg - Jane        | 18.3021                           |                 |
| CARDE             | S Repairing Set 1<br>Repairing Fully             | Mar. Ball 10, 3231<br>Mar. Jones 11, 1221 |                                   | 1               |
|                   | Table (MINY)WOR                                  | (astronom to be) resonants (and t         |                                   | ×               |
| EUROPEAN C        |                                                  | Genpeen Cup. Knuml B. Karrisen -          | June (0. 2021                     |                 |
|                   | Reportation Staff In<br>Report alone 1 and 1 and | Marinay 2. SLIP                           |                                   | 1               |
| C LENGLENCE       | in the second of                                 | and a construction of a construction of   |                                   |                 |
| AND I             | 5 Baywractia BAD                                 | Netterstraft 2021 - Weilliam - J          | une 26. 0001                      |                 |
| CARL .            | S Repairation Test Ton                           | Bar (Barry 10, 2011                       |                                   |                 |
|                   |                                                  |                                           |                                   |                 |

It is possible to enter for more than on event at the same time. Riders for the specific events can be allocated later.

Once you have selected all the events you wish to enter, scroll down to the below the last event and click **Confirm** 

|              | Pages and all the test ( ) (or<br>Pages and other test ( ) (or<br>Pages and other test ( ) (or page 100 )                                                                                                    | ~ |
|--------------|----------------------------------------------------------------------------------------------------|---|
| ALLAN Y      | Set Sepreze (S. 1997) - Luci - Parleman J., John H. 1999)<br>Manaraman Kati Set Kati I. (1997)<br>Manaraman Kati Set Kati I. (1997)<br>Manaraman Kati Set Kati I. (1997)<br>Manaraman Kati Set Kati Kati I. (1997)<br>Manaraman Kati Set Kati Kati Kati Kati Kati Kati Kati Kat                                                                                                    | ~ |
| EUROPEAN CUP | 201 URI BRI Barquest has Annuel, Tarrano auto 20,201<br>Nature and Annuel $x \in [0,1]$<br>Nature and an also $[0,1]$                                                                                                    | ~ |
| ALL ALL      | Reserve Bill Managerial Bill - Antenna - ann B. 2011<br>Reserve Bill Manageria                                                                                                    |   |
| and a        | Bit they react that is a set of the set of the set of t |   |
| BMX 🥸        | Ref. (Summarian Annual Manhater (SA) (S. Land Rommer, Ang. 6, 2011<br>Manhater Sal (Sal Land Land)<br>Manhater Salaman, 1979                                                                                                    |   |
|              |                                                                                                    |   |

7. Now select the Riders you wish to enter For the first events, there will be no riders saved to your profile. Click **SEARCH FOR RIDER** 

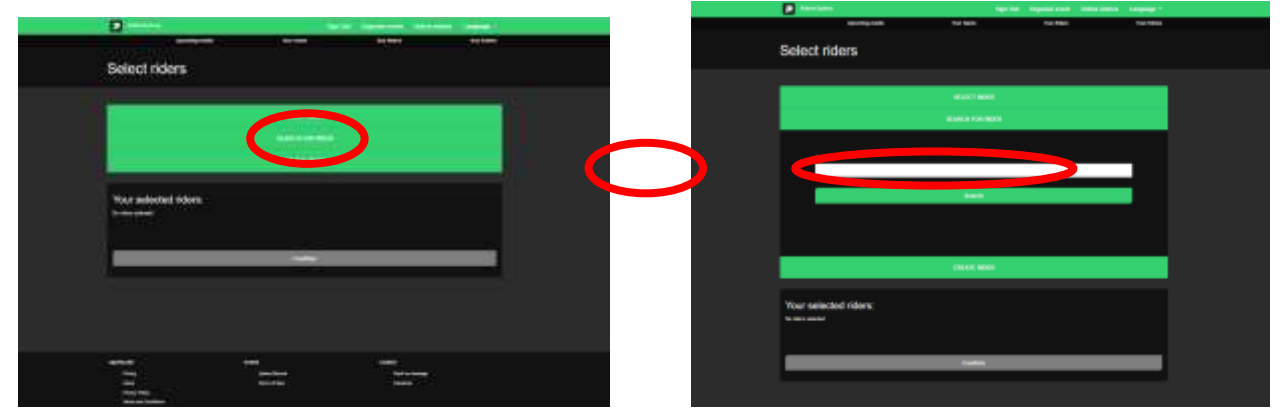

8. Enter the riders **UCI ID**. The UCI ID is an 11 (eleven) digit number with no letters. Please do not confuse this with the old UCI Code. UCI ID example: 100 111 111 11. DO NOT enter the riders Name, only the UCI ID

(The 11 digit number on your licence card starting with 10......)

Then click Search

| BAD RMS   BAD RMS   BAD RMS   BAD RMS   BAD RMS   BAD RMS   BAD RMS   BAD RMS   BAD RMS   BAD RMS   BAD RMS   BAD RMS   BAD RMS                                                                                                    |                                                                                                    |                                                                                                    |  |
|----------------------------------------------------------------------------------------------------|----------------------------------------------------------------------------------------------------|----------------------------------------------------------------------------------------------------|--|
|                                                                                                    |                                                                                                    | erectere<br>erectere                                                                                                    |  |
| Relinear     In the set of the set of the                                     |                                                                                                    |                                                                                                    |  |
| Survive Delayers in the set of a far and a far of a farged in table of the set of a farged in table of the set of the set |                                                                                                    | infere<br>infere<br>Marine<br>Marine<br>States<br>States |  |
| and the second second                                                                                                    | BLETWOR                                                                                                    | To expedite ablegatements are set to date and a loss of a strangente expedite and a strangente expedite and a strangente to an and a strangente and and a strangente and a strangente and a stran                                                                                                    |  |
|                                                                                                    | EARCHIE AND                                                                                                    |                                                                                                    |  |
| ag Tapada (Sila                                                                                                    | and and a second second s | Tanganta Intal                                                                                                    |  |
|                                                                                                    |                                                                                                    |                                                                                                    |  |

- 9. The riders' details will be retrieved from the UCI DataRide rider database.
- 10. Then add the riders' Club and enter their MyLaps transponder number/s. Once all details have been added, click **Add**

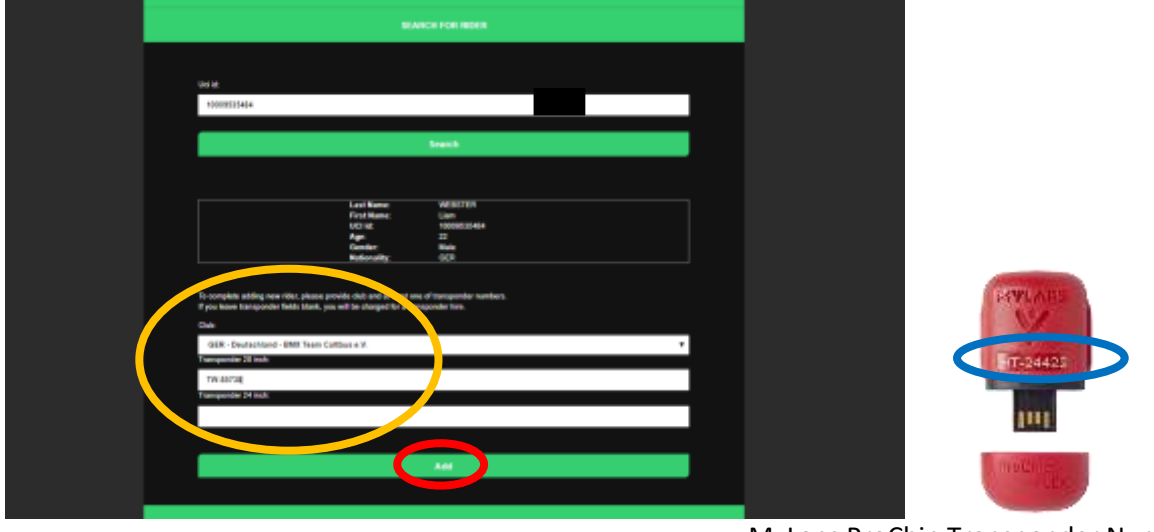

MyLaps ProChip Transponder Number

11. The rider will now be added and saved to your profile. Continue and add as many riders' profiles as you like to your account.

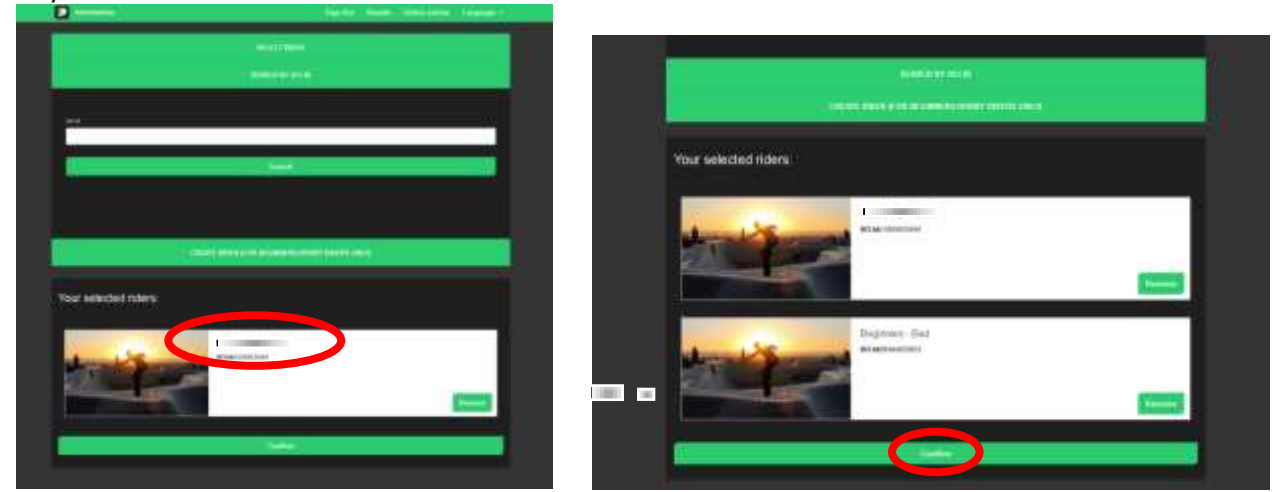

12. Continue by adding other riders already saved to your profile and proceed as usual with your entries.